## Lav en rute og kort med RUNKEEPER

Til travetur eller cykeltur m.m.

Skriv i din browser f.eks., GOOGLE eller INTERNET EXPLORER Runkeeper login

| Google | runkeeper login                                                                                                    |                                                                                                    |                                                                                                    | ■ <b>↓</b>       |
|--------|----------------------------------------------------------------------------------------------------|----------------------------------------------------------------------------------------------------|----------------------------------------------------------------------------------------------------|------------------|
|        | Alle Billeder Videoe                                                                                                    | r Maps Shopping                                                                                                    | Mere 🔻 Søgeværktøjer                                                                                                  |                  |
|        | Ca. 105.000 resultater (0,52 s                                                                                                    | ekunder)                                                                                                    |                                                                                                    |                  |
|        | Log In - RunKeeper I<br>https://runkeeper.com/logi<br>Der er ingen tilgængelig besk<br>Få flere oplysninger<br>Routes - RunKeeper App Dire<br>Runkeeper - Track yo<br>https://runkeeper.com/ • O<br>Join the community of over 48 | n - Oversæt denne side<br>rivelse af dette resultat på gr<br>ctory - Training Plans - Runh<br>ur runs, walks and n<br>oversæt denne side<br>million runners who make e | und af websitets robots.txt<br>Keeper Help Center<br>nore with your iPhone o<br>avery run amazing with <b>Runkeep</b> | r¶<br>Ier. Track |
|        | Sign Up / Log In - Ru<br>https://runkeeper.com/setti<br>Join the community of over 44<br>your workouts and reach your                                                                                                    | nKeeper<br>ngs/subscriptions 	 Overs<br>million runners who make e<br>fitness goals!                                                                                   | aat denne side<br>every run amazing with <b>Runkeep</b>                                                               | er. Track        |

Klik på LOG IN RUNKEEPER og denne side vil dukke op

| 8 runkeeper |                        |         | Get the App                                               | Upgrade                                     | Blog | Suppo |
|-------------|------------------------|---------|-----------------------------------------------------------|---------------------------------------------|------|-------|
|             | Log in                 | to Runk | eeper                                                     |                                             |      |       |
|             | f Log In With Facebook | or      | Your email<br>Your passwor<br>L<br>I forgot<br>New to Run | ord<br>og In<br>my password<br>keeper? Sigi |      |       |

Du kan logge ind via FACEBOOK eller DIT NAVN + E-MAIL + LAV DIN EGEN KODE

Se nedenstående

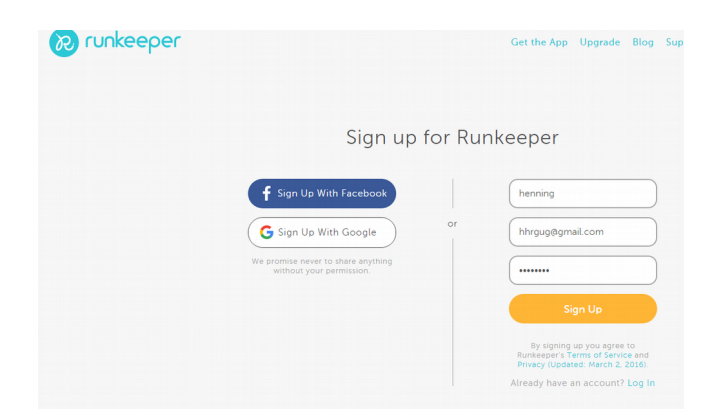

Skriv navn, din E-MAIL ADRESSE og lav et kodeord SOM DU BØR HUSKE (SKRIV DET NED) tryk derefter på done

| Profile Picture<br>(optional) | No file selected Choose File         |
|-------------------------------|--------------------------------------|
| Full Name                     | henning                              |
| Where do you live?            |                                      |
| Gender                        | Male Female                          |
| Weight                        | 📄 🕼 lbs 💿 kg                         |
| Birthday                      | October   \$\\$ 31   \$\\$ 1943   \$ |
|                               | Done                                 |

Efter tryk på DONE vil denne side vises

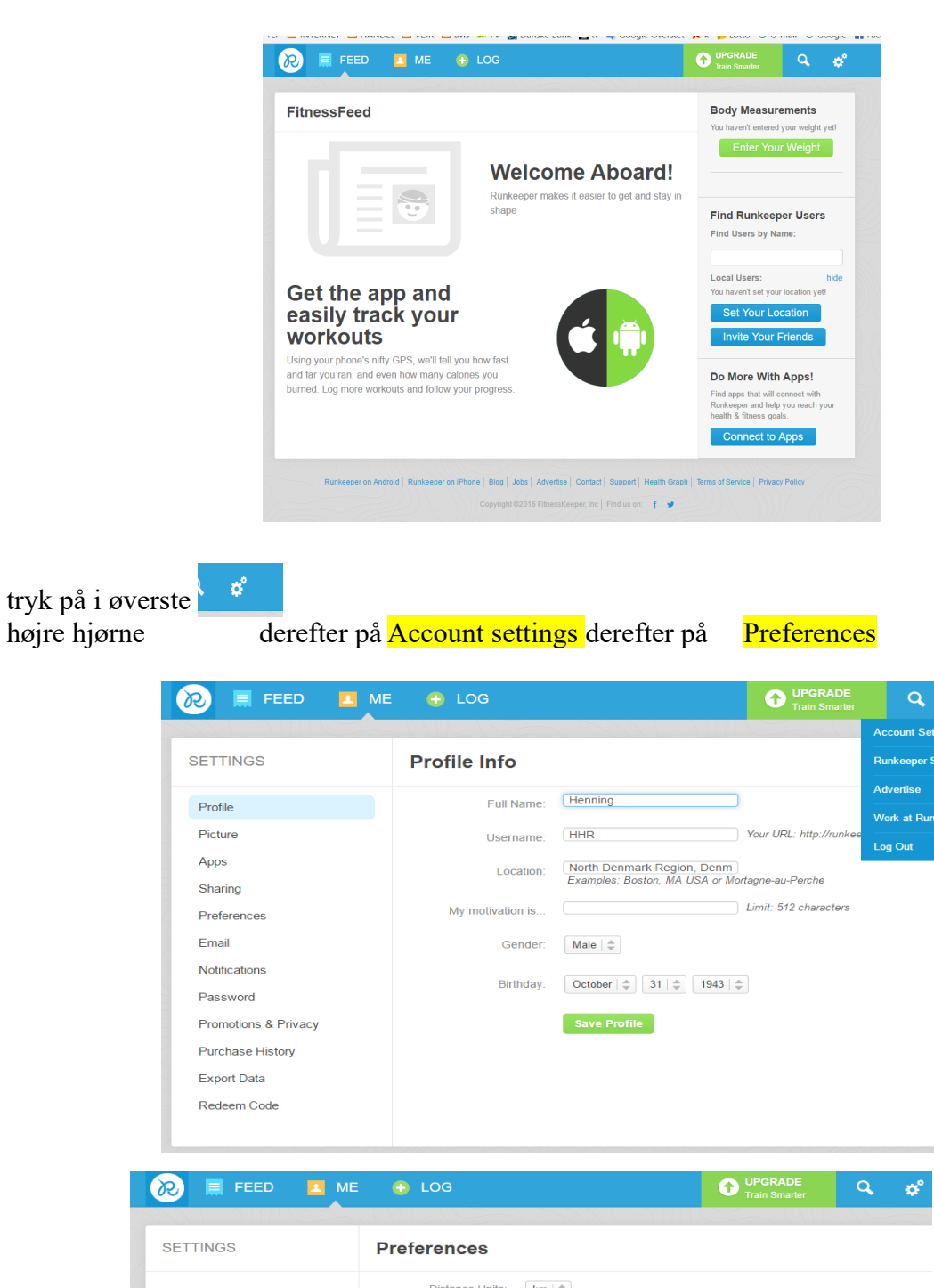

højre hjørne

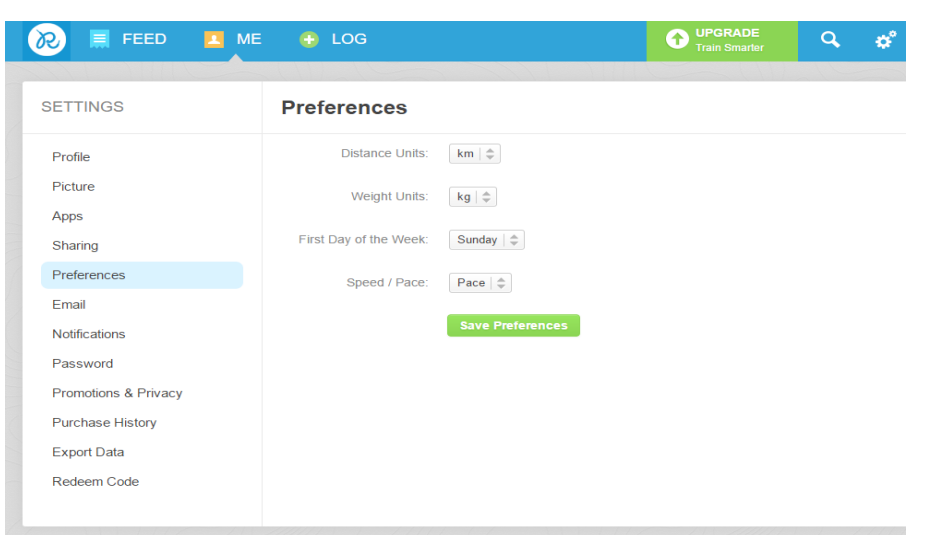

Du skal nu ændre distance units til km og weight til kg derefter husk Save Preference

¢

Tryk på ME oppe i det blå felt og denne side kommer frem

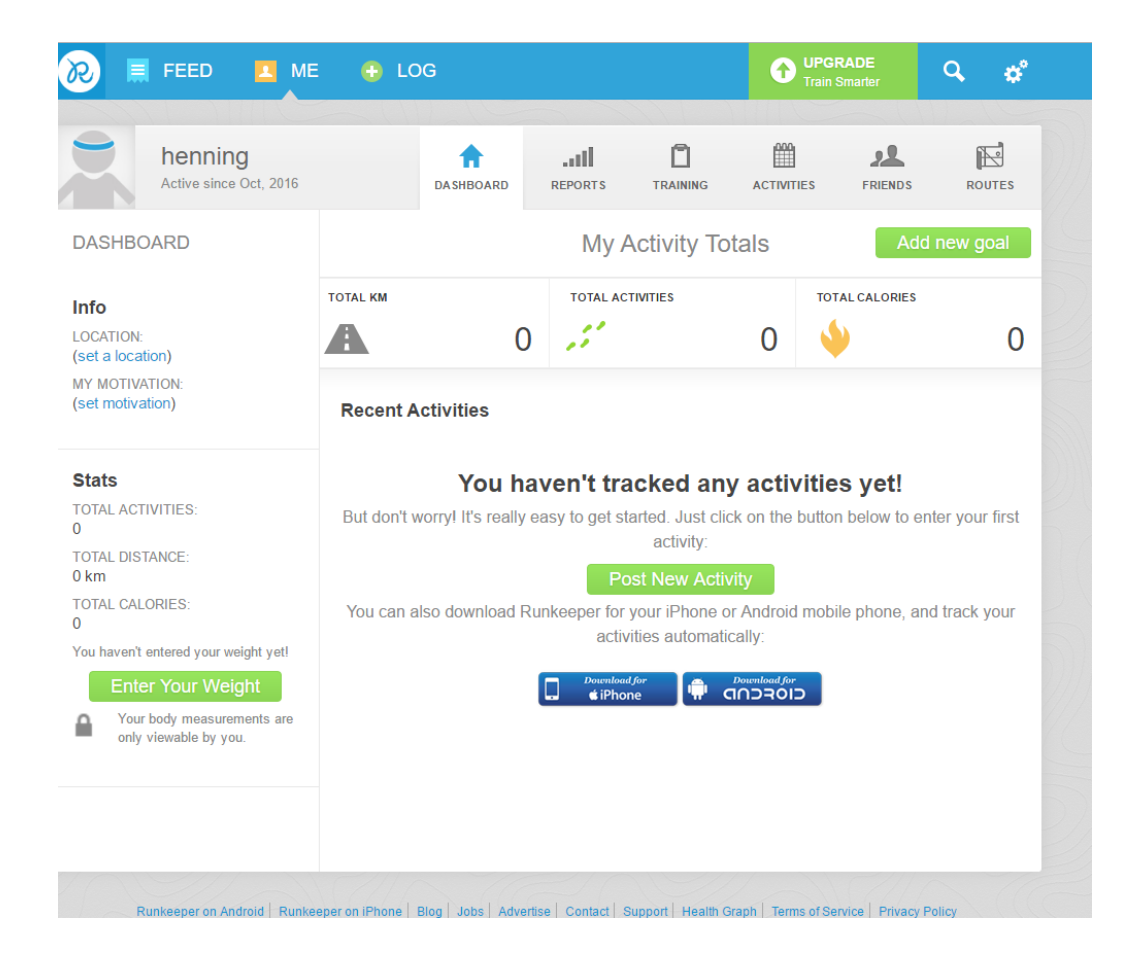

Tryk på ROUTES i det grå felt øverst til højre og denne side fremkommer

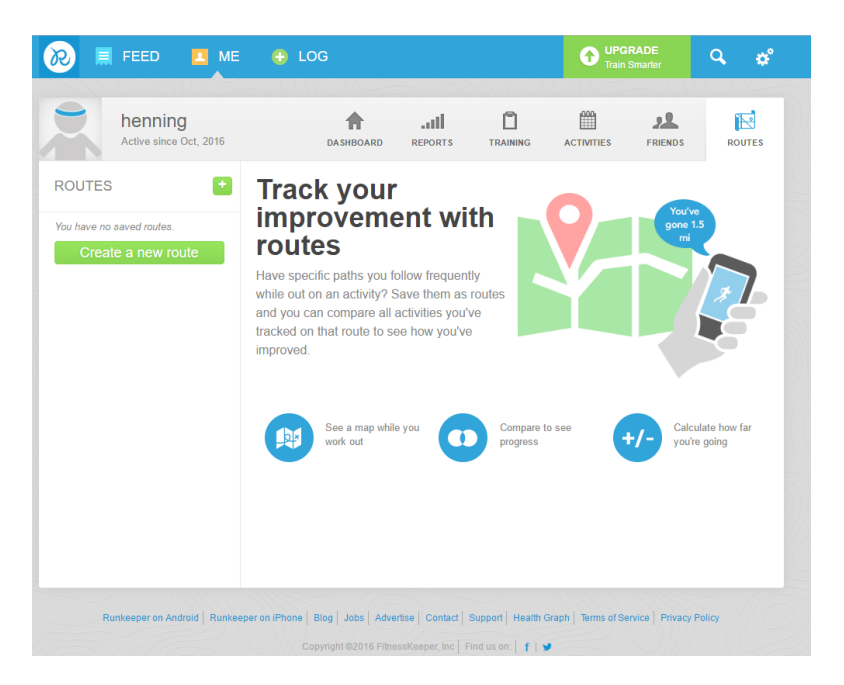

Tryk på det grønne felt CREATE A NEW ROUTE

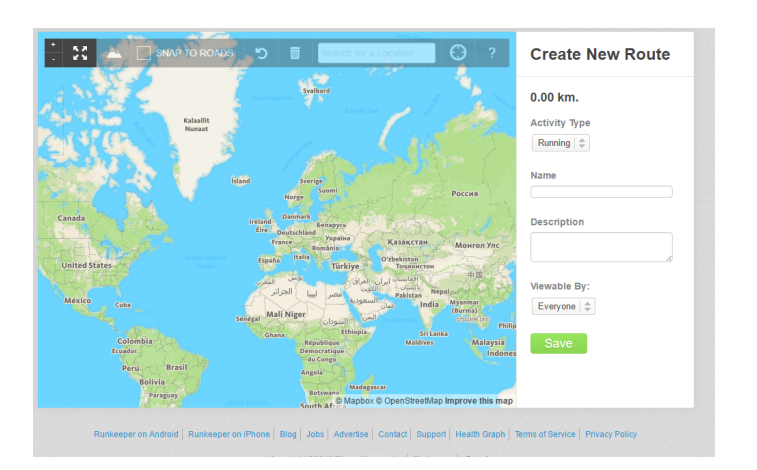

Zoom ind på kortet med musens scroll knap eller brug + eller - knappen i øverste venstre hjørne.

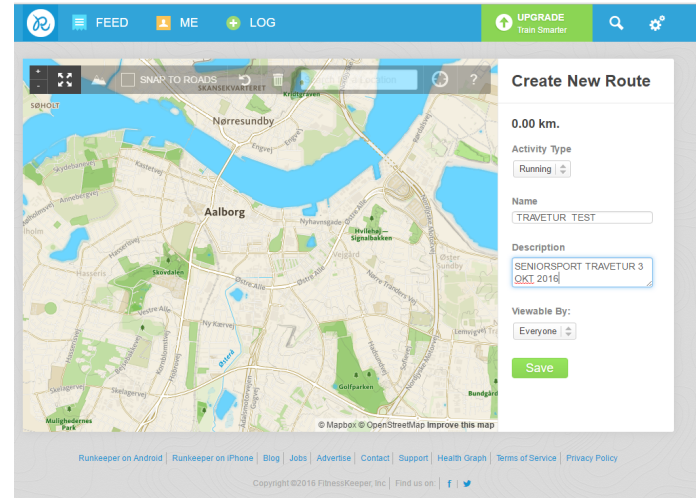

Udfyld felterne med navnet på ruten og evt. en beskrivelse

Klik på de 4 pile i øverste venstre hjørne og du kan begynde at lave din rute

Du kan zoome ind eller ud på kortet med musens scrollhjul eller + eller-

Du klikker på det sted hvor du vil have at startpunktet skal være, og derefter laver du det næste punkt med et klik og så videre

TIL F.EKS. DETTE KORT

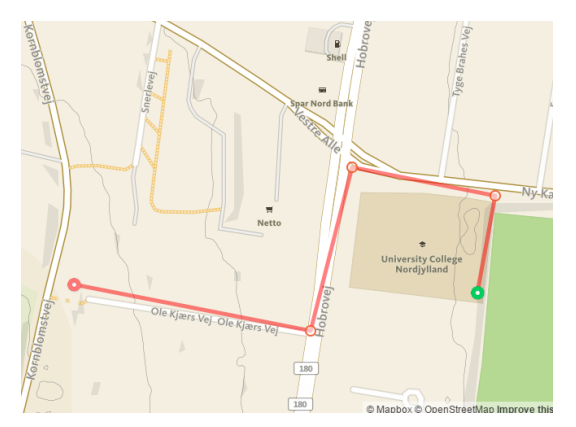

Den første rute er nu lavet

Et lille tips læg ruten ( de røde streger ) udenfor vejen så du kan se vejnavnene på udskriften

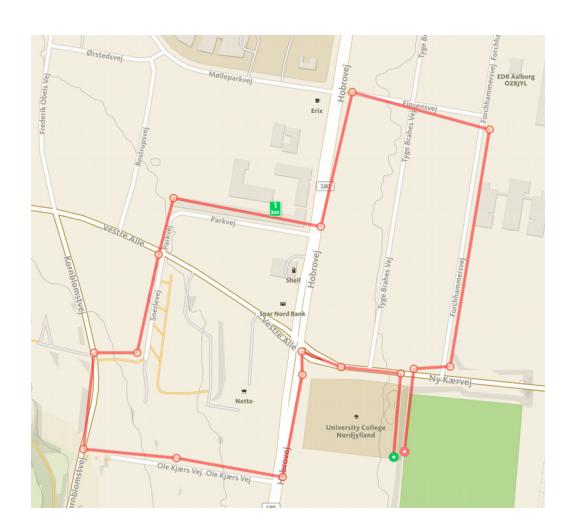

Når man laver en rute kan man vælge at se kortet som satelitfoto klik på GLOBUSSEN eller som ovenstående kort på BJERGSYMBOLET

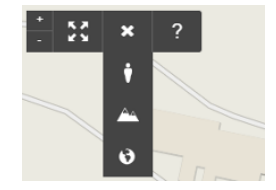

En anden metode er at man kan vinge SNAP TO ROADS af og din rute vil automatisk følge vejene og stierne

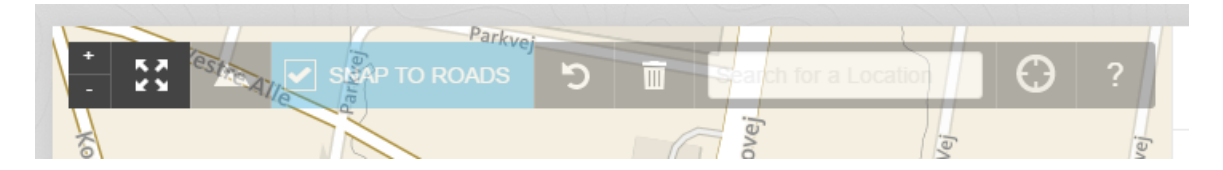

Ruten vil da se sådan ud på kortet

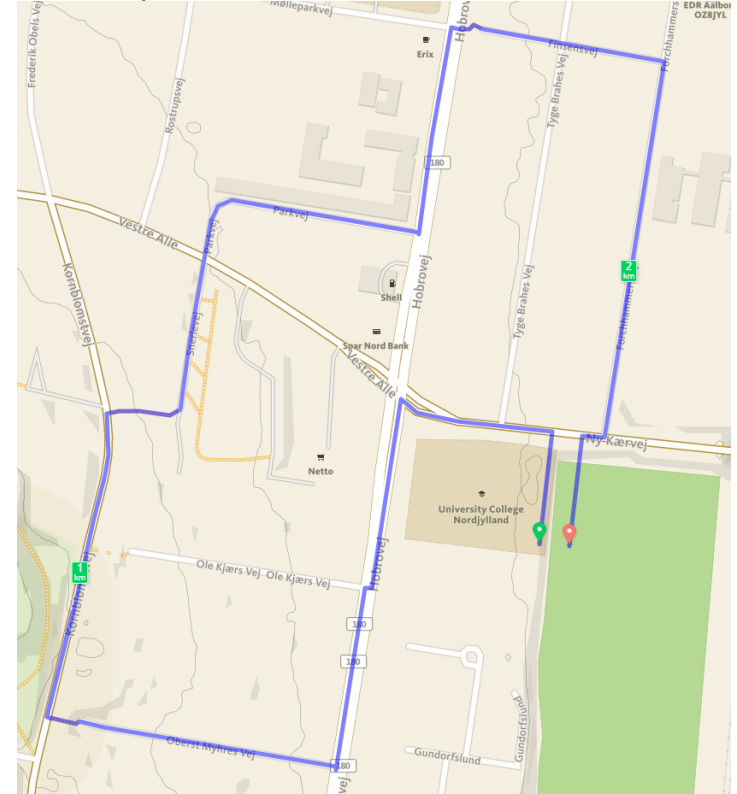

Det kan anbefales at prøve begge metoder

Når man laver en rute og klikker på et forkert sted kan man slette det ved at stå på punktet og højreklikke med musen, så forsvinder det sidste punkt og den sidste linie Klik på de fire pile igen

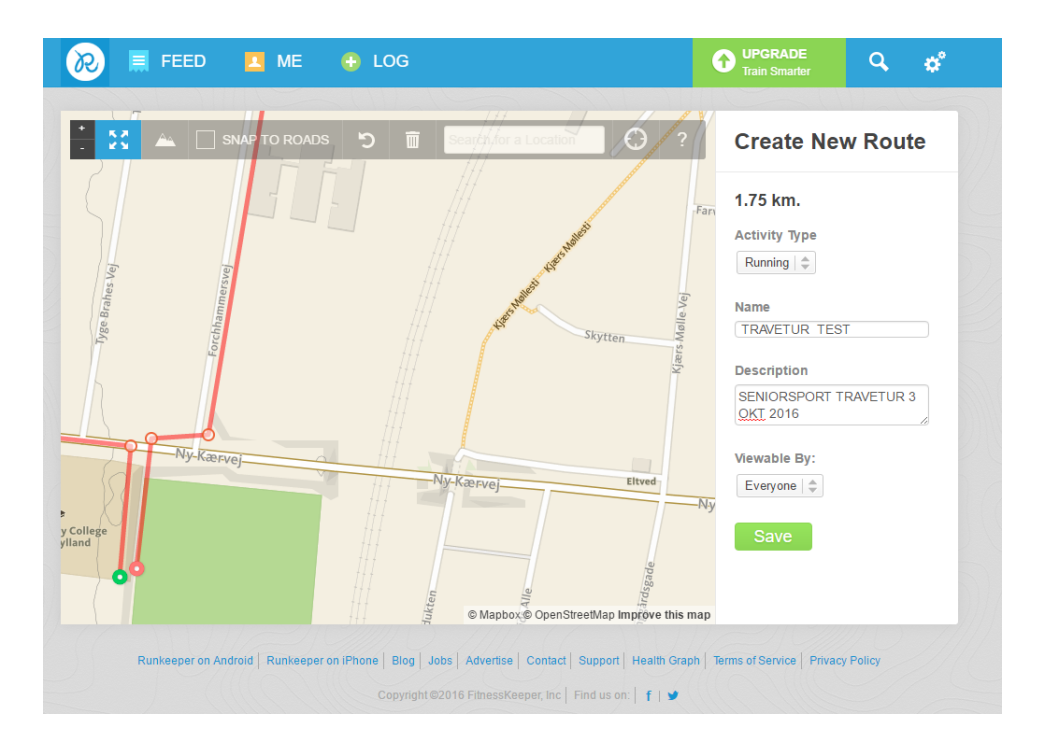

Du kan nu se at ruten er 1.75 Km lang derefter klikker du på Save

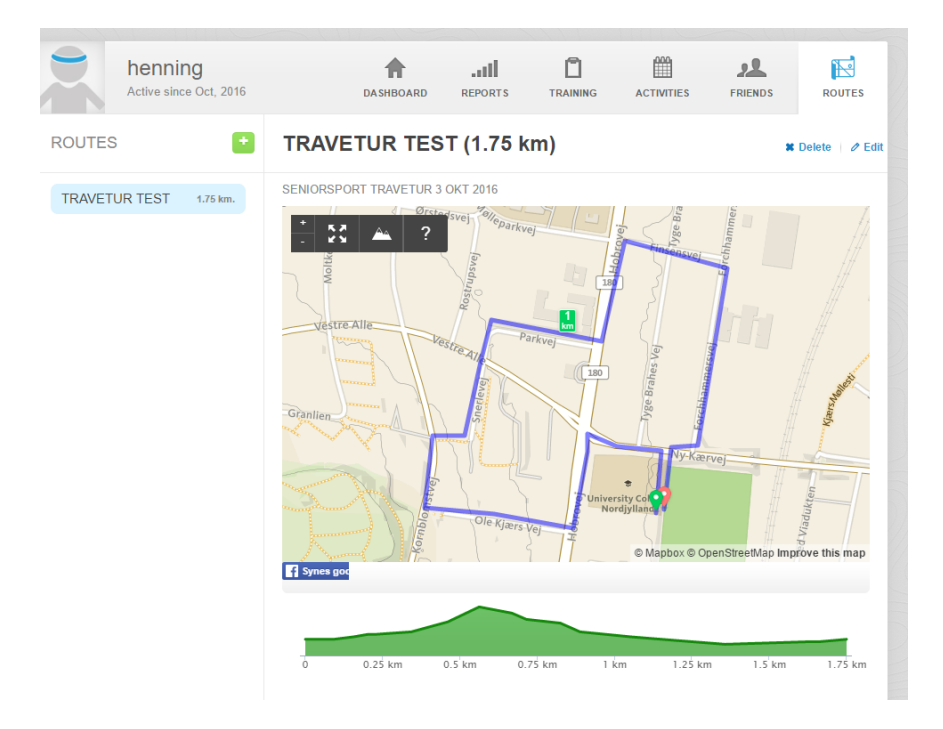

I venstre side er der et blåt felt hvor der står TRAVETUR TEST 1.75 km

Tryk på dette blå felt og derefter på Edit i højre øverste hjørne du kan nu gå ind og rette i ruten, hvis du ikke er tilfreds med det du har lavet. Hvis du skal have printet ruten ud er der et værktøj som er rigtig godt at bruge Gå ned i nederste venstre hjørne på skærmen og klik på luppen og skriv klippeværktøj højreklik på det blå felt og åben filplacering kopier klippeværktøjet ud på skrivebordet, så har du det altid ved hånden.

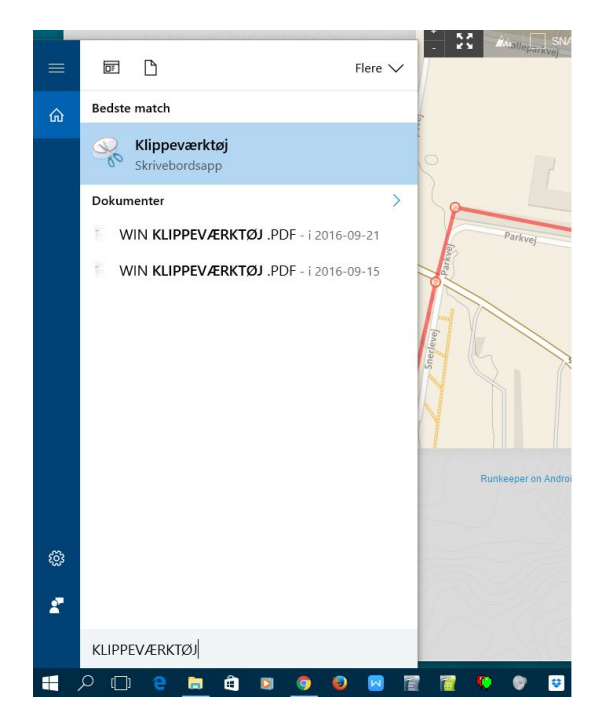

## Anvende klippeværktøjet til at hente skærmbilleder

Sommetider er den nemmeste måde at tage en kopi af noget at tage et øjebliksbillede af skærmen. Dette er, hvad klippeværktøjet bruges til. Brug det til at gemme og dele nyhedsartikler, filmanmeldelser eller opskrifter.

Du kan tage et billede af en del af eller hele pc-skærmen, tilføje notater, gemme udklippet eller sende det som mail direkte fra vinduet Klippeværktøj.

Klippeværktøj – Klippeværktøj – Klippevperktøj – Klippevperktøj – Klippevperktøj – Klippevperktøj – Klippeværktøj – Klippevæ

Sådan åbnes klippeværktøjet

- 闭 Tryk eller klik for at åbne klippeværktøjet.
- Du kan hente følgende typer klip:
- Frihåndsklip. Tegn en vilkårlig figur omkring et objekt med fingeren, musen eller tavlepennen
- Rektangulært klip. Træk markøren rundt om et objekt for at danne et rektangel.
- Vinduesklip. Vælg et vindue, f.eks. et browservindue eller en dialogboks.
- Fuldskærmsklip. Henter hele skærmbilledet.

Der er en forsinkelse i klippeværktøjet som du kan bruge vælg 5 sec. tryk på Ny og og åben kortet i fuld skærm du kan nu markere det udsnit du vil have printet ud, det bliver gemt i udklipsholderen. Det vil normalt være en fordel at printe kortet i flere mindre kort for overskuelighedens skyld.

Åben et tekstbehandlingsprogram og højreklik på den tomme side og vælg set ind og vupti det markerede ark er sat ind på dit ark og klar til udprintning.

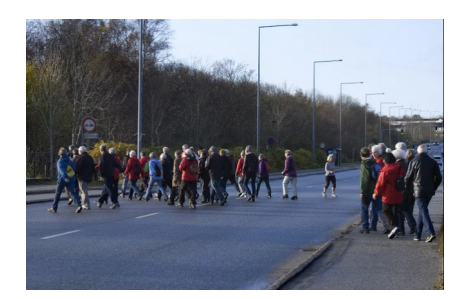

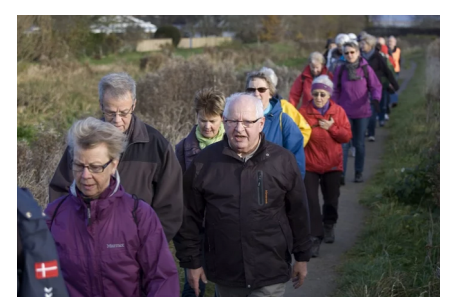

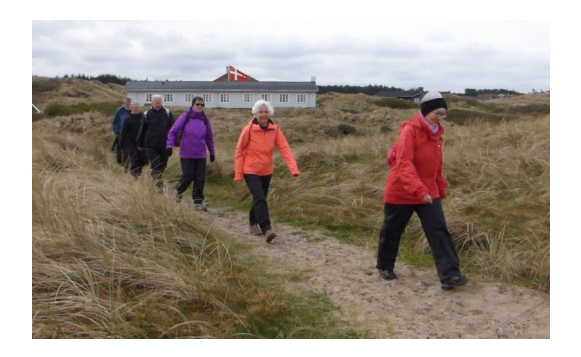

## RUNKEEPER på mobiltelefonen

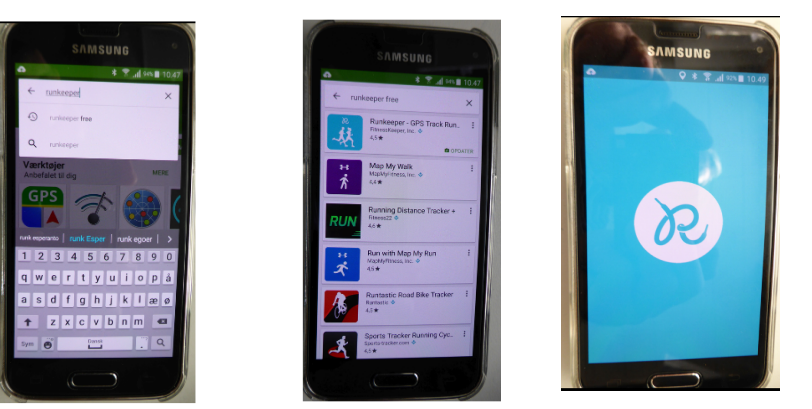

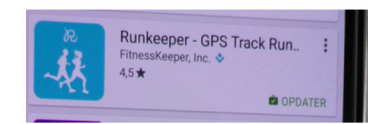

## <mark>RUNKEEPER</mark> på mobiltelefon Først installeres en <mark>app</mark> som hedder <mark>runkeeper free</mark>

Installer appen og log ind med dit kodeord eller via facebook

Denne side popper op

hvis der ikke står walking i det venstre felt markerer du bare det

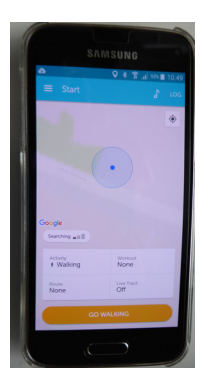

og du kommer til dette hvor du trykker på feltet walking

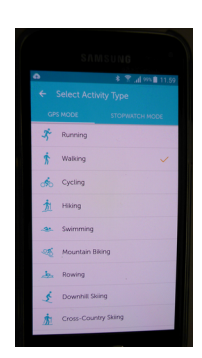

Derefter trykker du på det gule felt go walking

Gå turen

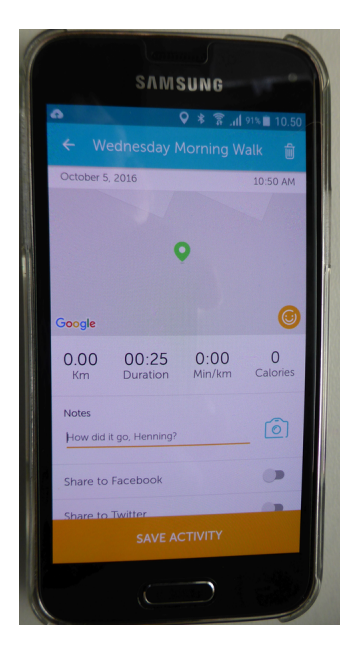

Tryk på save activity når turen er færdig du kan se på denne skærm antal km og varighed (duration)

Efterfølgende kan du åbne Runkeeper derhjemme logge ind og trykke på ACTIVITIES i det øverste grå felt og du kan se den rute du har gemt med mobiltelefonen

Jeg håber at denne beskrivelse kan hjælpe med til at lave nogle gode kort og ruter

Rigtig god fornøjelse Henning